# Kurzbedienungsanleitung T-Sinus 154 DSL

## Die ausführliche Anleitung in Deutsch finden Sie auf der im Lieferumfang enthaltenen CD-ROM.

#### Übersicht

T-Sinus 154 DSL mit integriertem ADSL Modem ist ein Router für den Zugang ins Internet über DSL für kabelgebundene und kabellose Inhausnetze. Zudem ist er Zugangspunkt (Access Point) für Rechner mit Funkmodul zum kabelgebundenen Netz. Er beinhaltet zudem einen Druckserver, mit dem ein USB-Drucker an das private Netzwerk angeschlossen werden kann.

Beachten Sie unbedingt die Sicherheitshinweise, Systemvoraussetzungen, Installationsmaßnahmen und Gewährleistungsbedingungen, wie sie in der Bedienungsanleitung T-Sinus 154 DSL genau beschrieben sind (siehe im Lieferumfang enthaltene CD-ROM).

Diese Kurzbedienungsanleitung zeigt Ihnen, wie Sie Ihren T-Sinus 154 DSL anschließen, konfigurieren und eine Verbindung ins Internet herstellen.

## Sicherheitsaspekte

Die T-Sinus 154 Produktreihe bietet umfassende Sicherheitsfunktionen gegen unberechtigte Zugriffe aus dem Internet, gegen Abhörversuche des Funkverkehrs im kabellosen Netz und gegen den Gebrauch der Kommunikationsmöglichkeiten durch unerwünschte Teilnehmer im internen Netz. Detaillierte Informationen dazu finden Sie in der Bedienungsanleitung T-Sinus 154 DSL auf der im Lieferumfang enthaltenen CD-ROM.

## Öffnen der ausführlichen Bedienungsanleitung auf der CD

Legen Sie die im Lieferumfang enthaltene CD-ROM ins CD-ROM Laufwerk. Bei aktiviertem Selbststart erscheint das Einstiegsfenster. Klicken Sie auf T-Sinus 154 DSL und dann auf Dokumentation. Das Handbuch wird geöffnet.

Wird das Handbuch nicht geöffnet: Klicken Sie im Einstiegsfenster auf Acrobat Reader, und dann auf Installation. Folgen Sie den Anweisungen auf dem Bildschirm.

## Verpackungsinhalt

1

1x T-Sinus 154 DSL 1x Steckernetzteil MNr. SNG 3-acc 2 x Ethernetkabel Cat.5 (2 m/3 m)

1 x CD-ROM mit Software für die Druckerport-Installation und einer ausführlichen Bedienungsanleitung

1 x Kurzbedienungsanleitung in Deutsch, Englisch, Türkisch

## Überblick über die Installation

1. Installieren Sie zunächst eine Ethernet-Netzwerkkarte oder einen kabellosen Netzwerkadapter an Ihrem PC. Der Installationsvorgang ist in den Bedienungsanleitungen dieser Produkte beschrieben (z.B. T-Sinus 154data).

- 2. Installieren Sie erst danach den T-Sinus 154 DSL.
  - Schließen Sie den T-Sinus 154 DSL an.
  - Führen Sie die Netzwerkkonfiguration Ihres Rechners durch. Bei einer kabellosen Verbindung stellen Sie sodann die Verbindung vom kabellosen Netzwerkadapter zum T-Sinus 154 DSL her. Dies ist in der Bedienungsanleitung des Netzwerkadapters beschrieben.

- Konfigurieren Sie den T-Sinus 154 DSL. Sie benötigen dazu Ihre T-Online Zugangsdaten.

Diese Schritte sind auf den folgenden Seiten beschrieben. Sie benötigen dazu ungefähr 10-15 Minuten. 3. Optional können Sie weitere PCs an das Netz anbinden.

# Deutsch

## Anschließen

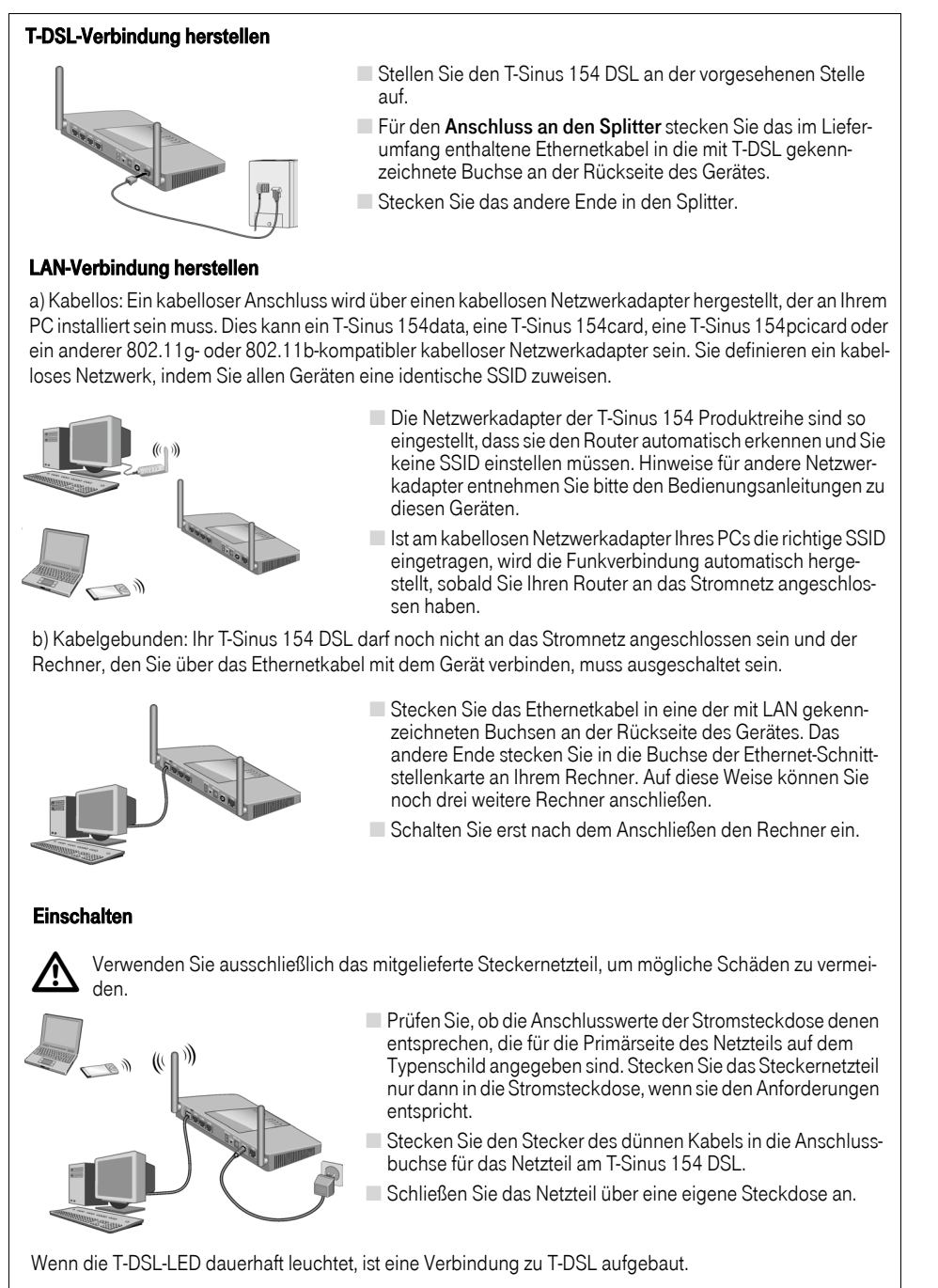

Deutsch

## Netzwerk am Rechner einrichten

Damit der PC mit dem Router zusammenarbeiten kann, müssen Sie nun Netzwerkeinstellungen vornehmen. Konfigurieren Sie zunächst die TCP/IP-Einstellungen des PCs, den Sie an Ihren Router angeschlossen haben.

Das Vorgehen unterscheidet sich dabei abhängig vom Betriebssystem geringfügig. Sie sehen im Folgenden ein Beispiel für Windows® XP.

- Wählen Sie Start Systemsteuerung.
- Wählen Sie Netzwerk- und Internetverbindungen, klicken Sie anschließend auf das Symbol Netzwerkverbindungen.

Führen Sie dann einen Doppelklick auf die LAN-Verbindung aus, über die Sie mit dem Router verbunden sind.

| ↑ Status von Wir     | reless Network Connection                                                                                                    | Eigenschaften von Internet Protocol (TCP/IP)                                                                 |  |  |
|----------------------|----------------------------------------------------------------------------------------------------|----------------------------------------------------------------------------------------------------|--|--|
| Varbindung           | Kunterstutzung                                                                                                    | Allgemein Alternative Konfiguration                                                                          |  |  |
| Status;              | Verbindung hergestellt                                                                                                    | IP-Finstellungen können automatisch zugewiesen werden wenn das                                               |  |  |
| Dauer:               | 00.19:38                                                                                                    | Netzwerk diese Funktion unterstützt. Wenden Sie sich andernfalls an                                          |  |  |
| Obertragungsrate     | e: 54,0 MBit/s                                                                                                    | den Netzwerkadministrator, um die geeigneten IP-Einstellungen zu<br>beziehen.                                |  |  |
| Signalstarke:        | 🕹 Eigenschaften von Wireless Network Connec ? 🗙                                                                                               | IP-Adresse automatisch beziehen                                                                              |  |  |
| Aktivität            | Allgemein Drahtlose Netzwerke Authentifizierung Erweitert                                                                                     | Folgende IP-Adresse verwenden:                                                                               |  |  |
| Pakete:              | Verbindung herstellen unter Verwendung von:                                                                                                   | IP-Adresse:                                                                                                  |  |  |
|                      | III T-Sinus 154 card                                                                                                    | Subnetzmaske:                                                                                                |  |  |
| Eigenschaften        | Konfigurieren                                                                                                    | Standardgateway:                                                                                             |  |  |
|                      | Diese Verbindung verwendet folgende Elemente:                                                                                                 | ONS-Serveradresse automatisch beziehen                                                                       |  |  |
|                      | Client for Microsoft Networks                                                                                                    | Folgende DNS-Serveradressen verwenden:                                                                       |  |  |
|                      | File and Printer Sharing for Microsoft Networks                                                                                               | Bevorzugter DNS-Server:                                                                                      |  |  |
|                      | 🗹 📕 QoS Packet Scheduler                                                                                                    | Alternativer DNS-Server:                                                                                     |  |  |
| 11                   | Internet Protocol (TCP/IP)                                                                                                    |                                                                                                    |  |  |
|                      |                                                                                                    | Frweitert                                                                                                    |  |  |
|                      | Installieren Deinstallieren Eigenschaften                                                                                                    |                                                                                                    |  |  |
|                      | Beschreibung                                                                                                    | OK Abbrechen                                                                                                 |  |  |
|                      | TCP/IP, das Standardprotokoll für WAN-Netzwerke, das den<br>Datenaustausch über verschiedene, miteinander verbundene<br>Netzwerke ermöglicht. |                                                                                                    |  |  |
|                      | Symbol bei Verbindung im Infobereich anzeigen                                                                                                 |                                                                                                    |  |  |
|                      |                                                                                                    |                                                                                                    |  |  |
|                      | OK Abbrechen                                                                                                    |                                                                                                    |  |  |
| Klicken              | Sie auf <b>Eigenschaften</b> .                                                                                                    | 1                                                                                                    |  |  |
| Markier              | en Sie Internetprotokoll (TCP/IP) und klicken                                                                                                 | Sie noch einmal auf <b>Eigenschaften</b> .                                                                   |  |  |
| Sind die             | Optionen IP-Adresse automatisch beziehen                                                                                                    | und DNS-Serveradresse automatisch beziehen                                                                   |  |  |
| hereits a            | aktiviert so ist Ibr Bechner bereits für DHCP kor                                                                                             | figuriert Klicken Sie auf <b>Abbrachen</b> und schließer                                                     |  |  |
| Signation            | weiteren Eenster mit <b>OK</b> um Ihre Netzwerkkon                                                                                            | figuration zu sichern                                                                                        |  |  |
|                      |                                                                                                    |                                                                                                    |  |  |
| Sind die<br>nicht ak | Optionen IP-Adresse automatisch beziehen<br>tiviert, aktivieren Sie diese Option und klicken                                                  | und <b>DNS-Serveradresse automatisch beziehen</b><br>Sie auf <b>OK</b> . Schließen Sie die weiteren Fenster. |  |  |

Starten Sie Ihr Netzwerk neu.

## Netzwerk neu starten

1

Starten Sie Ihren T-Sinus 154 DSL neu, indem Sie ihn über die mit Power beschriftete Taste an der Rückseite des Geräts aus- und wieder einschalten.

Überprüfen Sie, ob die Leuchtanzeigen Power und T-DSL an der Frontseite des Geräts konstant leuchten.
Starten Sie Ihren PC neu.

Sie haben nun die Verbindung zwischen Ihrem PC und dem T-Sinus 154 DSL konfiguriert und hergestellt.

# Deutsch

## Konfigurieren

Das Konfigurieren geschieht mittels eines **Internet-Browsers Ihrer Wahl** über den im Router integrierten Web-Konfigurator. Im hier gezeigten Beispiel wird der Windows® Internet Explorer® verwendet.

- 1. Öffnen Sie Ihren Internet-Browser.
- 2. Sollte in der Adresszeile bereits eine Adresse geladen sein, löschen Sie diese zunächst.
- 3. Geben Sie in der Adresszeile die Adresse 192.168.2.1 ein.
- 4. Es erscheint nun das Login-Fenster des Routers. Geben Sie das Passwort ein (bei Erstinbetriebnahme 0000) und klicken Sie dann auf **Login**.
- 5. Klicken Sie im Begrüßungsfenster auf Assistent.

| Assistent - Microsoft Inter | met Explorer                                            |                                           |                                                     |                  |                                                                                                    |
|-----------------------------|---------------------------------------------------------|-------------------------------------------|-----------------------------------------------------|------------------|----------------------------------------------------------------------------------------------------|
| <b>F</b> · · Com ·          | Konfigurationsprogramm T-Sinus                          | s 154 DSL                                 | LF-0                                                |                  |                                                                                                    |
| M.E.N.U.                    | Assistent                                               | Mit web                                   | them Provider                                       |                  |                                                                                                    |
|                             | Mit welchem Provider möchten Sie den Internetzugang     | herstellen? möchte<br>Internet            | ? Internetzugang<br>Internetzugang<br>Interstellen? |                  |                                                                                                    |
|                             | C Anderer Provider                                      | hersten                                   |                                                     |                  |                                                                                                    |
|                             | Mt diesem Houter Konnen                                 |                                           |                                                     |                  | _ = >                                                                                                    |
|                             | ··· T···Com· Konfigurationsprogramm T-Sinus 154         |                                           |                                                     |                  | I N F O                                                                                                    |
|                             | MENU                                                    | Assistent - Internetzug                   | jang über T-Online                                  |                  | Internet Zugangsdaten                                                                                                    |
|                             |                                                         | Geben Sie Ihre Internet Zugangsdaten ein! |                                                     | Anashkusakannung |                                                                                                    |
|                             |                                                         | Anschlusskennung:                         | 123456789012                                        |                  | Die Anschlusskennung                                                                                                    |
|                             | Assistent                                               | T-Online Nummer:                          | 123456789012                                        |                  | entnehmen Sie Ihrer<br>Auftragsbestätigung von T-                                                                                                    |
|                             |                                                         | Mitbenutzerzusatz:                        | 0001                                                |                  | Online.                                                                                                    |
|                             |                                                         | Kennwort                                  | •••••                                               | _                | T-Online Nummer                                                                                                    |
|                             |                                                         | Kennwort Wiederholu                       | ng:  ••••••                                         |                  | entnehmen Sie Ihrer                                                                                                    |
|                             |                                                         | Router Einstellungen                      | 1454                                                |                  | Auftragsbestätigung von T-<br>Online.                                                                                                    |
|                             |                                                         | Maximale Wartezeit                        | 10 Minuten                                          |                  | Mithanutzarzusatz                                                                                                    |
|                             | Bee                                                     | Automatisch verbinde                      | n: 🔽                                                |                  | Tragen Sie die Nummer                                                                                                    |
|                             |                                                         |                                           |                                                     |                  | registneren mitdendzers<br>ein. Ist nur ein Mitdenutzer<br>registriert, tragen Sie die<br>Ziffernfolge 0001 ein. Der<br>Mitbenutzerzusatz muss<br>vierstellig eingeben werden. |
|                             |                                                         | Decid                                     |                                                     |                  | Kennwort<br>Tragen Sie hier Ihr<br>persönliches Kennwort ein<br>und wiederholen Sie die<br>Eingabe im Feld darunter.<br>Das Kennwort können Sie<br>nur in der entsprechenden   |
|                             |                                                         | Beende                                    | n  Zuruck                                           | FOR & Weiter     | Anwendung von T-Online                                                                                                    |
| Wählen Sie                  | e Ihren Dienstanbieter, z.B.                            | T-Online, und                             | l klicken Sie auf <b>(</b>                          | OK & Weiter.     |                                                                                                    |
| Geben Sie                   | die Anschlussdaten ein, d                               | ie Sie von Ihre                           | m Dienstanbiete                                     | r erhalten hat   | ben.                                                                                                    |
| Geben Sie                   | das Kennwort (Passwort)                                 | des Dienstanb                             | ieters ein                                          |                  |                                                                                                    |
| Cohon Cir                   | daa Kannwart - ur Kantral                               |                                           | Malain                                              |                  |                                                                                                    |
| Geben Sle                   | uas Kennwort zur Kontrol                                |                                           |                                                     |                  |                                                                                                    |
| .Klicken Si                 | e in diesem und im folgen                               | den Fenster al                            | ut OK & Weiter.                                     |                  |                                                                                                    |
|                             |                                                         |                                           |                                                     |                  | 0.11                                                                                                    |
| is System v                 | ersucht nun in einem zwei                               | ten Browser-F                             | enster eine Interr                                  | net-verbindur    | ig zur Seite                                                                                                    |
| vw.telekom                  | ersucht nun in einem zwei<br>1.de aufzubauen. Bitte hab | ten Browser-F<br>en Sie ein wer           | enster eine Interr<br>iig Geduld, diesei            | r Vorgang kar    | ng zur Seite<br>An eine kleine Weile                                                                                                    |

Wenn eine Internet-Verbindung aufgebaut ist, leuchtet die Online-LED. Falls keine Verbindung ins Internet zustande kommt, informieren Sie sich bitte in der ausführlichen Anleitung auf der CD-ROM nach möglichen Ursachen.

Deutsch

1

1

SNr.: A31008-E515-A102-1-D1, MNr.: 40204867, Stand: Oktober 2003